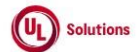

|    | A      | В                                                                                                    | L              | U                                                                                                    | E                                                                                                    | F                       | G                         | Н                  |
|----|--------|----------------------------------------------------------------------------------------------------|----------------|----------------------------------------------------------------------------------------------------|----------------------------------------------------------------------------------------------------|-------------------------|---------------------------|--------------------|
| 1  | ld     | Title                                                                                                    | Test<br>Step # | Test Step Description                                                                                                    | Test Step Expected Result                                                                                                    | Test Case<br>Pass/ fail | Tester Name<br>/Signature | Approval signature |
| 2  | 287719 | Site Configuration_Manage E-mail<br>Translations_Assigned Instructor Led<br>Course - New Class<br>Available_Standard E-mail Template | 1              | Precondition:<br>1. Admin User with preferred language set to English.<br>2. Assigned Instructor Led Course - New Class Available email template set to Standard format.                                                                                                    |                                                                                                    |                         |                           |                    |
| 3  |        |                                                                                                    | 2              | Login as Admin User, navigate to Admin Home, click on Site Configuration and click on Manage E-mail<br>Translations.                                                                                                    | Admin User will be able to login and navigated to Manage E-mail translations page.                                                                                                    |                         |                           |                    |
| 4  |        |                                                                                                    | 3              | Verify new template 'Assigned Instructor Led Course - New Class Available' is available in the Manage E-<br>mail Translations page.                                                                                                    | New template 'Assigned Instructor Led Course - New Class Available' will be available in the Manage E-mail<br>Translations page.                                                                                                    |                         |                           |                    |
|    |        |                                                                                                    | 4              | Verify the below columns are displayed with data for the new template in the Manage E-mail<br>Translations page.<br>1. Template Name: Assigned Instructor Led Course - New Class Available<br>2. Description: E-mail that the learner receives when a New Class is added to the Instructor Led Course<br>they are assigned to.<br>3. Status: Standard<br>4. Organization: "Top Organization Name"(As per company)<br>5. Last Modified By: "BLANK"<br>6. Last Modified Date: "BLANK"                                                                                                    | Below columns will be displayed with data for the new template in the Manage E-mail Translations page.<br>1. Template Name: Assigned Instructor Led Course - New Class Available<br>2. Description: E-mail that the learner receives when a New Class is added to the Instructor Led Course they are<br>assigned to.<br>3. Status: Standard<br>4. Organization: "Top Organization Name"(As per existing company)<br>5. Last Modified By: "BLANK"<br>6. Last Modified Date: "BLANK"                                                                                                    |                         |                           |                    |
| 6  |        |                                                                                                    | 5              | Click on the 'Assigned Instructor Led Course - New Class Available' template and verify Admin User is<br>navigated to the Assigned Instructor Led Course - New Class Available template screen.                                                                                                    | Admin User will be navigated to the Assigned Instructor Led Course - New Class Available template screen.                                                                                                    |                         |                           |                    |
|    |        |                                                                                                    | 6              | Verify 'Assigned Instructor Led Course - New Class Available' template by default displays the below:<br>1. E-mail Subject: ComplianceWire - Assigned Instructor Led Course - New Class Available<br>2. E-mail Header: [IRSTNAME], JR8-The purpose of this message is to notify that a new class has been<br>added to the following Instructor Led Course.<br>3. E-mail Body: If you have any questions concerning these training items, or about how to logon to<br>ComplianceWire, please contact your administrator.<br>4. E-mail Footer: This e-mail has been sent to  USERNAME <br>This e-mail has been sent from an<br>automated service.<br>[LASTNAME],  FIRSTNAME]  USERNAME] - [COMPANYNAME]<br>([COMPANYCODE])<br>5. E-mail Footer Link: <a<br>href="http://www.ComplianceWire.com/Partners/ PARENTCOMPANY "&gt;ComplianceWire Login</a<br> | Assigned Instructor Led Course - New Class Available' template by default will display the below:<br>1. E-mail Subject: ComplianceWire - Assigned instructor Led Course - New Class Available<br>2. E-mail Header: FIRSTNAMEJ_           2. E-mail Header: FIRSTNAMEJ_         Standard for this message is to notify that a new class has been added<br>to the following Instructor Led Course.<br>3. E-mail Body: If you have any questions concerning these training items, or about how to logon to<br>ComplianceWire, please contact your administrator.<br>4. E-mail Footer: This e-mail has been sent to  USERNAME            4. E-mail Footer: LASTNAMEJ_         FIRSTNAMEJ_           5. E-mail Footer Link: <a<br>href="http://www.ComplianceWire.com/Partners/ PARENTCOMPANY "&gt;ComplianceWire Login</a<br> |                         |                           |                    |
| 7  |        |                                                                                                    | 7              | Click on Preview Button and verify, 'Preview: Assigned Instructor Led Course - New Class Available' pop-<br>up window is displayed with below details.<br>1. Subject<br>2. Header<br>3. Body<br>4. Footer<br>5. Footer Link                                                                                                    | Preview: Assigned Instructor Led Course - New Class Available' pop-up window will be displayed with below<br>details.<br>1. Subject<br>2. Header<br>3. Body<br>4. Footer<br>5. Footer Link                                                                                                    |                         |                           |                    |
|    |        |                                                                                                    | 8              | Verify Subject of the Assigned Instructor Led Course - New Class Available is displayed as '<br>ComplianceWire - Assigned Instructor Led Course - New Class Available'.                                                                                                    | Subject of the Assigned Instructor Led Course - New Class Available will be displayed as 'ComplianceWire -<br>Assigned Instructor Led Course - New Class Available'                                                                                                    |                         |                           |                    |
|    |        |                                                                                                    | 9              | Verify Header section content is displayed as ' FIRSTNAME ,<br>The purpose of this message is to<br>notify that a new class has been added to the following Instructor Led Course.' of the logged in User.                                                                                                    | Header section will be displayed as ' FIRSTNAME ,<br>The purpose of this message is to notify that a new class<br>has been added to the following Instructor Led Course.' of the logged in User.                                                                                                    |                         |                           |                    |
| 10 |        |                                                                                                    | 10             | Verify Grid section is displayed as "[ Grid Displayed Here ]'.                                                                                                    | Grid section will be displayed as '[ Grid Displayed Here ]'.                                                                                                    |                         |                           |                    |

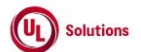

~

|    | A      | В                                                                                              | C              | D                                                                                                    | E                                                                                                    | F                       | G                         | н                  |
|----|--------|------------------------------------------------------------------------------------------------|----------------|----------------------------------------------------------------------------------------------------|----------------------------------------------------------------------------------------------------|-------------------------|---------------------------|--------------------|
| 1  | ld     | Title                                                                                          | Test<br>Step # | Test Step Description                                                                                                    | Test Step Expected Result                                                                                                    | Test Case<br>Pass/ fail | Tester Name<br>/Signature | Approval signature |
| 12 |        |                                                                                                | 11             | Verify Body section content is displayed as 'If you have any questions concerning these training items, or<br>about how to logon to ComplianceWire, please contact your administrator.'.                                                                                                    | Body section content will be displayed as 'If you have any questions concerning these training items, or about<br>how to logon to ComplianceWire, please contact your administrator.'.                                                                                                    |                         |                           |                    |
|    |        |                                                                                                |                | Verify Footer section content is displayed as below:                                                                                                    | Footer section content will be displayed as below:                                                                                                    |                         |                           |                    |
| 13 |        |                                                                                                | 12             | This e-mail has been sent to  USERNAME <br>This e-mail has been sent from an automated<br>service.<br> LASTNAME ,  FIRSTNAME   USERNAME  -  COMPANYNAME  ( COMPANYCODE )                                                                                                    | This e-mail has been sent to  USERNAME <br>This e-mail has been sent from an automated<br>service.<br>[LASTNAME],  FIRSTNAME   USERNAME  -  COMPANYNAME  ( COMPANYCODE )                                                                                                    |                         |                           |                    |
| 14 |        |                                                                                                | 13             | Verify 'ComplianceWire Login' link is displayed.                                                                                                    | 'ComplianceWire Login' link will be displayed.                                                                                                    |                         |                           |                    |
| 15 |        |                                                                                                | 14             | Click on 'ComplianceWire Login' link and verify User is redirected to 'ComplianceWire Login' Page.                                                                                                    | Admin User will be redirected to 'ComplianceWire Login' Page.                                                                                                    |                         |                           |                    |
| 16 | 287720 | Site Configuration_Manage E-mail<br>Translations_Assigned Instructor Led<br>Course - New Class | 1              | Precondition:<br>1. Admin User with Preferred language set to English.<br>2. Assigned Instructor Led Course - New Class Available email template set to Standard format.                                                                                                    |                                                                                                    |                         |                           |                    |
| 17 |        | Available_Customized E-mail Template                                                           | 2              | Login as Admin user. Navigate to Administrative > Site Configuration and click on Manage E-mail<br>Translations.                                                                                                    | Admin user will be able to login and navigate to Manage E-mail translations page                                                                                                    |                         |                           |                    |
| 18 |        |                                                                                                | 3              | Verify for new template "Assigned Instructor Led Course - New Class Available" is available in the<br>Manage E-mail Translations page                                                                                                    | New template "Assigned Instructor Led Course - New Class Available" will be available in the Manage E-mail<br>Translations page                                                                                                    |                         |                           |                    |
|    |        |                                                                                                | 4              | Verify that the below columns are displayed with the below data for the new template in the Manage E-<br>mail Translations page.<br>1. Template Name: Assigned Instructor Led Course - New Class Available<br>2. Description: E-mail that the learner receives when a New Class is added to the Instructor Led Course<br>they are assigned to.<br>3. Status: Standard<br>4. Organization: Top Level Organization Name<br>5. Last Modified By: "BLANK"<br>6. Last Modified Date: "BLANK" | Below columns will be displayed with below data for the new template in the Manage E-mail Translations page.<br>1. Template Name: Assigned Instructor Led Course - New Class Available<br>2. Description: E-mail that the learner receives when a New Class is added to the Instructor Led Course they are<br>assigned to.<br>3. Status: Standard<br>4. Organization: Top Level Organization Name<br>5. Last Modified By: "BLANK"<br>6. Last Modified Date: "BLANK" |                         |                           |                    |
| 19 |        |                                                                                                | 5              | Click on the 'Assigned Instructor Led Course - New Class Available' template and verify Admin User is<br>navigated to the Assigned Instructor Led Course - New Class Available template screen.                                                                                                    | Admin User will be navigated to the Assigned Instructor Led Course - New Class Available template screen.                                                                                                    |                         |                           |                    |
| 20 |        |                                                                                                | 6              | Customize few fields. Verify the success message is displayed on customizing each field. Close the<br>success message box and verify the updated field text gets saved.                                                                                                    | Success message will be displayed, and the Selected fields of the Template will be customized in English Language.                                                                                                    |                         |                           |                    |
| 22 |        |                                                                                                | 7              | Verify 'Edit' link is now displayed for the fields just customized.                                                                                                    | Edit' link will now be displayed for the fields just customized.                                                                                                    |                         |                           |                    |
| 23 |        |                                                                                                | 8              | Click on 'Edit' link next to a customized field and click on 'Reset to Standard'. Click on 'Continue' and<br>click 'OK' and verify the default CW text is reset for the selected field.                                                                                                    | The default CW text will be reset for the selected field.                                                                                                    |                         |                           |                    |
| 24 |        |                                                                                                | 9              | Customize all the fields of the 'Assigned Instructor Led Course - New Class Available' template.                                                                                                    | All fields of the 'Assigned Instructor Led Course - New Class Available' template will be customized.                                                                                                    |                         |                           |                    |
| 25 |        |                                                                                                | 10             | Click on 'Preview' and verify the updated text is displayed correctly for all the changes made in the<br>Preview window.                                                                                                    | Preview window will display the updated text correctly for all the changes made.                                                                                                    |                         |                           |                    |
| 26 |        |                                                                                                | 11             | Click on "Manage E-mail Translations" link in the breadcrumb.                                                                                                    | Admin user will be navigated back to the Manage E-mail Translations screen.                                                                                                    |                         |                           |                    |

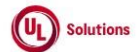

|    | A         | В                                                                                                    | C    | D                                                                                                    | E                                                                                                    | F         | G           | Н         |
|----|-----------|----------------------------------------------------------------------------------------------------|------|----------------------------------------------------------------------------------------------------|----------------------------------------------------------------------------------------------------|-----------|-------------|-----------|
|    | Id        | Title                                                                                                    | Test | Tost Stop Description                                                                                                    | Tast Stan Expected Desult                                                                                                    | Test Case | Tester Name | Approval  |
| 27 | <u>iu</u> | Title                                                                                                    | 12   | Verify that the below columns are displayed with the below data for the new template in the Manage E-<br>mail Translations page.<br>1. Template Name: Assigned Instructor Led Course - New Class Available<br>2. Description: E-mail that the learner receives when a New Class is added to the Instructor Led Course<br>they are assigned to.<br>3. Status : Customized<br>4. Organization: Top-Level Organization<br>5. Last Modified By: "User who modified the field content"<br>6. Last Modified Date: "The Date on which it was recently modified." | The below columns will be displayed with the below data for the met template in the Manage E-mail<br>Translations page.<br>1. Template Name: Assigned Instructor Led Course - New Class Available<br>2. Description: E-mail that the learner receives when a New Class is added to the Instructor Led Course they are<br>assigned to.<br>3. Status : Customized<br>4. Organization: Top-Level Organization<br>5. Last Modified By: "User who modified the field content"<br>6. Last Modified Date: "The Date on which it was recently modified." |           | /Signature  | signature |
| 28 | 287805    | Site Configuration_Manage E-mail<br>Translations_Assigned Instructor Led<br>Course - New Class Available<br>Template_E-Mail Switch | 1    | PRECONDITION:<br>1. Admin User#1<br>2. Admin User#2                                                                                                    |                                                                                                    |           |             |           |
| 29 |           |                                                                                                    | 2    | Login as Admin User#1; click on Administrative View; Navigate to Site Configuration > Manage E-mail<br>Translations; Click on "Assigned Instructor Led Course - New Class Available" template; Verify that<br>1. "E-Mail" Switch is displayed above the "Subject" field<br>2. "E-Mail" Switch is enabled by default and label as "Enabled" next to it.                                                                                                    | Admin User#1 will be navigated to "Assigned Instructor Led Course - New Class Available" template with the<br>below details:<br>1. "E-Mail" Switch will be displayed above the "Subject" field<br>2. "E-Mail" Switch will be enabled by default and label as "Enabled" next to it.                                                                                                    |           |             |           |
| 30 |           |                                                                                                    | 3    | Verify information icon is displaying next to the 'E-Mail' Switch.<br>Hover over information icon for "E-Mail" Switch and verify the message is displayed upon hover over<br>the Info Icon as "When disabled, this email will not be sent out".                                                                                                    | Information icon will be displayed next to the E-Mail Switch.<br>Message will be displayed upon hover over the Info icon as "When disabled, this email will not be sent out".                                                                                                    |           |             |           |
| 31 |           |                                                                                                    | 4    | Change the "E-Mail" Switch to disabled; Verify "E-Mail" Switch is disabled and label is displayed as<br>"Disabled".                                                                                                    | "E-Mail" Switch will be disabled, and label will be displayed as "Disabled".                                                                                                    |           |             |           |
| 32 |           |                                                                                                    | 5    | Click on the Reports; Navigate to the Event Log Report in the Base Reports; Generate Event Log for the<br>event "Disable Email" and verify event "Disable Email" is logged in the Event Log Report when the Admin<br>User#1 is disabled (turned OFF) "E-Mail" Switch.                                                                                                    | Admin User#1 will be navigated to the Event log Report.<br>Event "Disable Email" is logged in the Event Log Report when Admin User#1 disabled (turned OFF) "E-Mail"<br>Switch.                                                                                                    |           |             |           |
| 33 |           |                                                                                                    | 6    | Verify Additional Information column is displayed as "Assigned Instructor Led Course - New Class<br>Available" in the Event Log Report.                                                                                                    | Additional Information column will be displayed as "Assigned Instructor Led Course - New Class Available" in the<br>Event Log Report.                                                                                                    |           |             |           |
| 34 |           |                                                                                                    | 7    | Verify Date and Time of the event occurred on is displayed correctly in the Event Log Report<br>Sign Out; Login as Admin User#2; click on Administrative View; Navigate to Site Configuration > Manage                                                                                                    | Date and Time of the event occurred on will be displayed correctly in the Event Log Report. Admin User#2 will be navigated to "Assigned Instructor Led Course - New Class Available" template.                                                                                                    |           |             |           |
|    |           |                                                                                                    | 8    | E-mail Translations; Click on "Assigned Instructor Led Course - New Class Available" template; Verify<br>1. "E-Mail" Switch is displayed above the "Subject" field<br>2. "E-Mail" Switch is disabled and label as "Disabled" next to it.                                                                                                    | 1. "E-Mail" Switch will be displayed above the "Subject" field<br>2. "E-Mail" Switch will be disabled and label as "Disabled" next to it                                                                                                    |           |             |           |
| 35 |           |                                                                                                    | 9    | Select any language other than English from language dropdown; Verify the "E-Mail" Switch is not<br>displayed.                                                                                                    | "E-Mail" Switch will not be displayed.                                                                                                    |           |             |           |
| 37 |           |                                                                                                    | 10   | Change the Language to "English(Default)" from the language dropdown and click on the "E-Mail"<br>Switch to enable; Verify "E-Mail" Switch is enabled and the label is displayed as "Enabled".                                                                                                    | "E-Mail" Switch will be enabled, and label will be displayed as "Enabled".                                                                                                    |           |             |           |
| 38 |           |                                                                                                    | 11   | Click on the Reports; Navigate to the Event Log Report in the Base Reports; Generate Event Log for the<br>event "Enable Email" and verify event "Enable Email" is logged in the Event Log Report when the Admin<br>User#2 enabled (turned ON) "E-Mail" Switch.                                                                                                    | Admin User#2 will be navigated to Event log Report.<br>Event "Enable Email" is logged in the Event Log Report when Admin User#2 Enabled (turned ON) "E-Mail"<br>Switch.                                                                                                    |           |             |           |

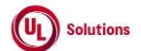

|    | A      | В                                                                                             | C              | D                                                                                                    | E                                                                                                    | F                       | G                         | Н                  |
|----|--------|-----------------------------------------------------------------------------------------------|----------------|----------------------------------------------------------------------------------------------------|----------------------------------------------------------------------------------------------------|-------------------------|---------------------------|--------------------|
| 1  | ld     | Title                                                                                         | Test<br>Step # | Test Step Description                                                                                                    | Test Step Expected Result                                                                                                    | Test Case<br>Pass/ fail | Tester Name<br>/Signature | Approval signature |
| 39 |        |                                                                                               | 12             | Verify Additional Information column is displayed as "Assigned Instructor Led Course - New Class<br>Available" in the Event Log Report.                                                                                                    | Additional Information column Will be displayed as "Assigned Instructor Led Course - New Class Available" in the<br>Event Log Report. |                         |                           |                    |
| 40 |        |                                                                                               | 13             | Verify Date and Time of the event occurred on is displayed correctly in the Event Log Report.                                                                                                    | Date and Time of the event occurred on will be displayed correctly in the Event Log Report.                                           |                         |                           |                    |
|    | 287914 | Email_Assigned Instructor Led Course -<br>New Class Available_Standard_E-Mail<br>Switch is ON | 1              | Preconditions:         1. Admin User         2. Learner User#1 with Primary Manager having valid email addresses.         3. Learner User#1 with OTZ and Preferred Date display format and Time display format<br>set to mm/dd/ywy and "h:mm:sst UTC±xx" and PC time zone set other than OTZ.         4. Learner User#3 without Primary Manager & a valid email address and Preferred Language set to other<br>than English.         5. Learner User#3 without Primary Manager & a valid email address and Preferred Language set to other<br>than English.         6. Learner User#3 with OTZ and Preferred Date display format and Time display format set to<br>mm/dd/ywy and "h:mm:ss tt" and PC time zone set other than OTZ.         7. ILC Training Item#1 with "Allows users to self register for this course online" & Class and Recurring<br>Assignment to Learner User#1 and Learner User#2.         8. ILC Training Item#2 with Do NOT allow users to self register for this course online" and Class<br>Recurring Assignment to Learner User#3.         9. ILC Training Item#3 with Recurring Assignment to Learner User#1 and Learner User#1 Registered for<br>the class.         10. ILC Training Item#4 with a Class having Learner User#1 added to Current Roster and Recurring<br>Assignment to Learner User#1.         11. ILC Training Item#1 with Recurring Assignment to Learner User#1.         12. "Assigned Instructor Led Course - New Class Available" template<br>1. E-Mail toggle is Enabled |                                                                                                    |                         |                           |                    |
| 41 |        |                                                                                               | 2              | Login as an Admin User. Navigate to Administrative View; Search for ILC Training Item#1; Click on<br>Classes; Click on Actions; Click on Add Class; Add the following details;<br>1. Start date and End Date as Current dates along with times<br>2. Time Zone is other than the User's OTZ and PC time zone.<br>3. Description & Location value as URL                                                                                                    | Admin User will be able to add a new class to the ILC Training Item#1.                                                                |                         |                           |                    |
| 42 |        |                                                                                               | 3              | Click on Save Class<br>Search for ILC Training Item#2; Click on Classes; Click on Actions; Click on Add Class; Add the following<br>details;<br>1. Start date and End Date as Current dates/Future dates along with times<br>2. Time Zone is other than the User's OTZ and PC time zone.<br>3. Description & Location value as plain text                                                                                                    | Admin User will be able to add a new class to the ILC Training Item#2.                                                                |                         |                           |                    |
| 43 |        |                                                                                               | 4              | Click on Save Class<br>Search for ILC Training Item#3; Click on Classes; Click on Actions; Click on Add Class; Add the following<br>details;<br>1. Start date and End Date as Future dates along with times<br>2. Time Zone is other than the User's OTZ and PC time zone.<br>3. Without Description & Location<br>Click on Save Class                                                                                                    | Admin User will be able to add a new class to the ILC Training Item#3.                                                                |                         |                           |                    |

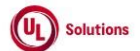

|    | A  | В     | C              | D                                                                                                    | E                                                                                                    | F                       | G                         | н                     |
|----|----|-------|----------------|----------------------------------------------------------------------------------------------------|----------------------------------------------------------------------------------------------------|-------------------------|---------------------------|-----------------------|
| 1  | ld | Title | Test<br>Step # | Test Step Description                                                                                                    | Test Step Expected Result                                                                                                    | Test Case<br>Pass/ fail | Tester Name<br>/Signature | Approval<br>signature |
| 45 |    |       | 5              | Search for ILC Training Item#4; Click on Classes; Click on Actions; Click on Add Class; Add the following<br>details;<br>1. Start date and End Date as Current/Future dates along with times<br>2. Time Zone is other than the User's OTZ and PC time zone.<br>3. Description & Location value as Plain Text/URL<br>Click on Save Class                                                                                                    | Admin User will be able to add a new class to the ILC Training Item#4.                                                                                                    |                         |                           |                       |
| 45 |    |       | 6              | Search for ILC Training Item#5; Click on Classes; Click on Actions; Click on Add Class; Add the following<br>details;<br>1. Start date and End Date as Past dates along with times<br>2. Time Zone is other than the User's OTZ and PC time zone.<br>3. Description & Location<br>Click on Save Class                                                                                                    | Admin User will be able to add a new class to the ILC Training Item#5.                                                                                                    |                         |                           |                       |
| 46 |    |       | 7              | Sign out as Admin User; Log in as Learner User#1 is mentioned in the precondition; navigate to the My<br>Notifications page; apply the filter for Email Type "Assigned instructor Led Course - New Class<br>Available"; click on the email for ILC Training Item#1 and verify that an email pop-up window is<br>displayed correctly with the below details.<br>1. Email type in the header: Assigned Instructor Led Course - New Class Available<br>2. Sent On<br>3. Subject: ComplianceWire - Assigned Instructor Led Course - New Class Available<br>4. Email Body<br>[FIRSTNAME],<br>The purpose of this message is to notify that a new class has been added to the following Instructor Led<br>Course.<br><b>Training</b><br><title (code)=""><br/><b>Class Title</b><br/><class title=""><br/><b>Class Code</b><br/><class code=""><br/><b>Class Description</b><br/><class description=""><br/><b>Start Date Time</b><br/><timestamp><br/>End Data Time</timestamp></class></class></class></title> | An email pop-up window will be displayed correctly with all the details and the Start Date Time and End Date<br>Time will be displayed correctly based on the User's Operative timezone.<br>CC will not shown in the Email to Learner User#1. |                         |                           |                       |
| 47 |    |       |                |                                                                                                    |                                                                                                    |                         |                           |                       |

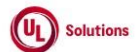

|    | A  | В     | C              | D                                                                                                    | E                                                                                                    | F                       | G                         | Н                  |
|----|----|-------|----------------|----------------------------------------------------------------------------------------------------|----------------------------------------------------------------------------------------------------|-------------------------|---------------------------|--------------------|
| 1  | ld | Title | Test<br>Step # | Test Step Description                                                                                                    | Test Step Expected Result                                                                                    | Test Case<br>Pass/ fail | Tester Name<br>/Signature | Approval signature |
|    |    |       |                | Close the Email Popup; Click on the Email for the ILC Training Item#3 and verify email pop-up window is                                 | An email pop-up window will be displayed correctly with all the details and the Start Date Time and End Date |                         |                           |                    |
|    |    |       |                | opened and that the Details verify email pop-up window is displayed with the below details.                                             | Time will be displayed correctly based on the User's Operative time zone.                                    |                         |                           |                    |
|    |    |       |                | 1. Email type in the header: Assigned Instructor Led Course - New Class Available                                                       | CC will not shown in the Empil to Learner Licertia                                                           |                         |                           |                    |
|    |    |       |                | 2. Sent Un<br>3. Subject : ComplianceWire - Assigned Instructor Led Course - New Class Available                                        | ree wiii not shown in the cinali to Learner User#1.                                                          |                         |                           |                    |
|    |    |       |                | 4. Email Body:                                                                                                    |                                                                                                    |                         |                           |                    |
|    |    |       |                | FIRSTNAME ,                                                                                                    |                                                                                                    |                         |                           |                    |
|    |    |       |                | The purpose of this message is to notify that a new class has been added to the following Instructor Led                                |                                                                                                    |                         |                           |                    |
|    |    |       |                | Course.                                                                                                    |                                                                                                    |                         |                           |                    |
|    |    |       |                | Training                                                                                                    |                                                                                                    |                         |                           |                    |
|    |    |       |                | <title (code)=""></title>                                                                                                    |                                                                                                    |                         |                           |                    |
|    |    |       |                | Class Title<                                                                                                    |                                                                                                    |                         |                           |                    |
|    |    |       |                |                                                                                                    |                                                                                                    |                         |                           |                    |
|    |    |       |                | Class Code                                                                                                    |                                                                                                    |                         |                           |                    |
|    |    |       |                | <class code=""></class>                                                                                                    |                                                                                                    |                         |                           |                    |
|    |    |       | 8              | Start Data Tima                                                                                                    |                                                                                                    |                         |                           |                    |
|    |    |       | -              | <timestamp></timestamp>                                                                                                    |                                                                                                    |                         |                           |                    |
|    |    |       |                | (including)                                                                                                    |                                                                                                    |                         |                           |                    |
|    |    |       |                | End Date Time                                                                                                    |                                                                                                    |                         |                           |                    |
|    |    |       |                | <timestamp></timestamp>                                                                                                    |                                                                                                    |                         |                           |                    |
|    |    |       |                | If you have any questions concerning these training items, or about how to lease to Compliance Miss                                     |                                                                                                    |                         |                           |                    |
|    |    |       |                | n you have any questions concerning mese training items, or about now to logon to compliancewire,<br>please contact your administrator. |                                                                                                    |                         |                           |                    |
|    |    |       |                |                                                                                                    |                                                                                                    |                         |                           |                    |
|    |    |       |                | This e-mail has been sent to  USERNAME                                                                                                  |                                                                                                    |                         |                           |                    |
|    |    |       |                | This e-mail has been sent from an automated service.                                                                                    |                                                                                                    |                         |                           |                    |
|    |    |       |                | LASTNAME ,  FIRSTNAME  USERNAME  -  COMPANYNAME  ( COMPANYCODE )                                                                        |                                                                                                    |                         |                           |                    |
|    |    |       |                | ComplianceWire Login                                                                                                    |                                                                                                    |                         |                           |                    |
|    |    |       |                | 7. X icon on the top.                                                                                                    |                                                                                                    |                         |                           |                    |
|    |    |       |                | ·· · · · · · · · · · · · · · · · · · ·                                                                                                  |                                                                                                    |                         |                           |                    |
| 10 |    |       |                | Verify that CC is not shown in the Email to Learner User#1.                                                                             |                                                                                                    |                         |                           |                    |
| 40 |    |       |                |                                                                                                    |                                                                                                    |                         |                           |                    |

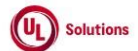

|    | A  | В     | С              | D                                                                                                    | E                                                                                                    | F          | G           | н         |
|----|----|-------|----------------|----------------------------------------------------------------------------------------------------|----------------------------------------------------------------------------------------------------|------------|-------------|-----------|
| 1  | Id | Title | Test<br>Sten # | Tast Stan Description                                                                                                    | Tast Stan Experted Desuit                                                                                                    | Test Case  | Tester Name | Approval  |
| -  | iu | Title | otep #         | Test otep Description                                                                                                    | Test otep Expected Result                                                                                                    | 1 433/ 141 | /oignature  | Signature |
|    |    |       |                | close the Email Popup; click on the email for ILC Training item#4 and verify that an email pop-up                                         | An email pop-up window will be displayed correctly with all the details, and the start bate time and End bate                    |            |             |           |
|    |    |       |                | window is displayed correctly with the below details.                                                                                     | Time will be displayed correctly based on the User's Operative time zone.                                                        |            |             |           |
|    |    |       |                | <ol> <li>Email type in the header: Assigned Instructor Led Course - New Class Available</li> <li>Sent On</li> </ol>                       | CC will not shown in the Email to Learner User#1.                                                                                |            |             |           |
|    |    |       |                | <ol> <li>Subject: ComplianceWire - Assigned Instructor Led Course - New Class Available</li> <li>Email Body</li> </ol>                    |                                                                                                    |            |             |           |
|    |    |       |                | IFIRSTNAMEL.                                                                                                    |                                                                                                    |            |             |           |
|    |    |       |                | The purpose of this message is to notify that a new class has been added to the following Instructor Led Course.                          |                                                                                                    |            |             |           |
|    |    |       |                | Training <title (code)=""> Class Title</title>                                                                                            |                                                                                                    |            |             |           |
|    |    |       |                | <class title=""></class>                                                                                                    |                                                                                                    |            |             |           |
|    |    |       |                | Class Code                                                                                                    |                                                                                                    |            |             |           |
|    |    |       |                | <class code=""></class>                                                                                                    |                                                                                                    |            |             |           |
|    |    |       |                | Class Description                                                                                                    |                                                                                                    |            |             |           |
|    |    |       | 9              | <class description=""> Start Date Time <timestamp></timestamp></class>                                                                    |                                                                                                    |            |             |           |
|    |    |       | 5              | End Date Time <timestamp></timestamp>                                                                                                    |                                                                                                    |            |             |           |
|    |    |       |                | Location                                                                                                    |                                                                                                    |            |             |           |
|    |    |       |                | <plain text="" url=""></plain>                                                                                                    |                                                                                                    |            |             |           |
|    |    |       |                | If you have any questions concerning these training items, or about how to logon to ComplianceWire,<br>please contact your administrator. |                                                                                                    |            |             |           |
|    |    |       |                | This e-mail has been sent to  USERNAME                                                                                                    |                                                                                                    |            |             |           |
|    |    |       |                | This e-mail has been sent from an automated service.                                                                                      |                                                                                                    |            |             |           |
|    |    |       |                | LASTNAME ,  FIRSTNAME   USERNAME  -  COMPANYNAME  ( COMPANYCODE )                                                                         |                                                                                                    |            |             |           |
|    |    |       |                | ComplianceWire Login                                                                                                    |                                                                                                    |            |             |           |
|    |    |       |                | 6. X CLOSE button                                                                                                    |                                                                                                    |            |             |           |
|    |    |       |                | 7. X icon on the top.                                                                                                    |                                                                                                    |            |             |           |
|    |    |       |                | CC will not shown in the Email to Learner User#1.                                                                                         |                                                                                                    |            |             |           |
| 49 |    |       |                |                                                                                                    |                                                                                                    |            |             |           |
|    |    |       |                | Verify that Learner User#1 has not received the Email Type "Assigned Instructor Led Course - New Class                                    | Learner User#1 will not receive the Email Type "Assigned Instructor Led Course - New Class Available" for ILC                    |            |             |           |
|    |    |       | 10             | Available" for ILC Training Item#5.                                                                                                    | Training Item#5.                                                                                                    |            |             |           |
| 50 |    |       |                |                                                                                                    | Learner (Learn) - March - March - March - March - March - March - March - March - March - March - March - March                  |            |             |           |
|    |    |       |                | Sign out as Learner User#1; Log in as Learner User#2 is mentioned in the precondition; navigate to the                                    | Learner User#2 will not receive the Email Type "Assigned Instructor Led Course - New Class Available" for ILC<br>Training Item#1 |            |             |           |
|    |    |       | 11             | wy wormeations page, verify that tearner Oser#2 has not received the Email Type Assigned Instructor                                       | Iraning Renimit.                                                                                                    |            |             |           |
|    |    |       |                | LEU CUUISE - NEW Class AvdiidDie TOFILE FEdiling Reni#1.                                                                                  |                                                                                                    |            |             |           |
| 51 |    |       |                |                                                                                                    |                                                                                                    |            |             |           |
| 1  |    |       |                | Sign out as Learner User#2; Log in as Learner User#3 is mentioned in the precondition; navigate to the                                    | Learner User#3 will not receive the customized Email Type "Assigned Instructor Led Course - New Class                            |            |             |           |
|    |    |       | 12             | My Notifications page; Verify that Learner User#3 has not received the Email Type "Assigned Instructor                                    | Available" for ILC Training Item#2.                                                                                              |            |             |           |
|    |    |       | 12             | Led Course - New Class Available" for ILC Training Item#2.                                                                                |                                                                                                    |            |             |           |
| 52 |    |       |                |                                                                                                    |                                                                                                    |            |             |           |

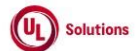

|    | A      | В                                                                                                | С              | D                                                                                                    | E                                                                      | F                       | G                         | Н                  |
|----|--------|--------------------------------------------------------------------------------------------------|----------------|----------------------------------------------------------------------------------------------------|------------------------------------------------------------------------|-------------------------|---------------------------|--------------------|
| 1  | ld     | Title                                                                                            | Test<br>Step # | Test Step Description                                                                                                    | Test Step Expected Result                                              | Test Case<br>Pass/ fail | Tester Name<br>/Signature | Approval signature |
| 53 | 287915 | Email_Assigned Instructor Led Course -<br>New Class Available_Customized_E-<br>Mail Switch is ON | 1              | Precondition:<br>1. CP "Allow Managing ILC Classes without Class Start Time, End Time and Time Zone information" is<br>ON.<br>2. Admin User<br>3. Learner User#1 with Primary Manager having valid email addresses.<br>4. Learner User#1 with OTZ and Preferred Date display format and Time display format<br>set to mm/dd/yyyy and "h:mm:ss tt UTC±xx" and PC time zone set other than OTZ.<br>5. Learner User#2 Without an email address<br>6. Learner User#3 availd email address and Preferred Language set to other than English.<br>7. Learner User#3 with OTZ and Preferred Date display format and Time display format set to<br>mm/dd/yyyy and "h:mm:ss tt" and PC time zone set other than OTZ.<br>8. ILC Training Item#1 allows users to self register for this course online with Class and Recurring<br>Assignment to Learner User#1 and Learner User#2.<br>9. ILC Training Item#2 with 'Do NOT allow users to self register for this course online' and Class.<br>Recurring Assignment to Learner User#3.<br>10. "Assigned Instructor Led Course - New Class Available" template<br>1. E-Mail toggle is Enabled<br>2. Template status is Customized |                                                                        |                         |                           |                    |
| 54 |        |                                                                                                  | 2              | Login as an Admin user. Navigate to Administrative View; Search for ILC Training Item#1; Click on<br>Classes; Click on Actions; Click on Add Class; Add the following details;<br>1. Start date and End Date as Current dates.<br>2. Description & Location value as URL<br>Click on Save Class                                                                                                    | Admin User will be able to add a new class to the ILC Training Item#1. |                         |                           |                    |
| 55 |        |                                                                                                  | 3              | Search for ILC Training Item#2; Click on Classes; Click on Actions; Click on Add Class; Add the following<br>details;<br>1. Start date and End Date as Future dates along with times<br>2. Time Zone is other than the User's OTZ and PC time zone.<br>3. Description value as plain text<br>Click on Save Class                                                                                                    | Admin User will be able to add a new class to the ILC Training Item#2. |                         |                           |                    |

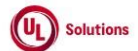

|    | A      | В                                      | С              | D                                                                                                    | E                                                                                                    | F                       | G                         | Н                     |
|----|--------|----------------------------------------|----------------|----------------------------------------------------------------------------------------------------|----------------------------------------------------------------------------------------------------|-------------------------|---------------------------|-----------------------|
| 1  | ld     | Title                                  | Test<br>Step # | Test Step Description                                                                                                    | Test Step Expected Result                                                                                                    | Test Case<br>Pass/ fail | Tester Name<br>/Signature | Approval<br>signature |
| -  | iu iu  |                                        |                | Sign out as Admin User; Log in as Learner User#1 is mentioned in the precondition; navigate to the My<br>Notifications page; apply the filter for Email Type "Assigned Instructor Led Course - New Class<br>Available"; click on the email for ILC Training Item#1 and verify that an email pop-up window is<br>displayed correctly with the below details.                                                                                                    | An email pop-up window will be displayed correctly with all the details and the Start Date Time and End Date<br>Time will be displayed correctly based on the User's Operative timezone.<br>CC will not shown in the Email to Learner User#1. | 1 455/141               | Joignature                | Signature             |
|    |        |                                        |                | I. Email type in the header: Assigned Instructor Led Course - New Class Available     Sent On     Subject: ComplianceWire - Assigned Instructor Led Course - New Class Available     4. Email Body      FIRSTNAME ,     The purpose of this message is to notify that a new class has been added to the following Instructor Led     Course.                                                                                                    |                                                                                                    |                         |                           |                       |
|    |        |                                        | 4              | Training <title (code)=""> Class Title<br/><class title=""><br/>Class Code<br/><class code=""><br/>Class Description<br/><class description=""> Start Date Time <timestamp><br/>End Date Time <timestamp><br/>Location<br/><url></url></timestamp></timestamp></class></class></class></title>                                                                                                    |                                                                                                    |                         |                           |                       |
|    |        |                                        |                | If you have any questions concerning these training items, or about how to logon to ComplianceWire,<br>please contact your administrator.<br>This e-mail has been sent to  USERNAME <br>This e-mail has been sent from an automated service.<br>[LASTNAME],  FIRSTNAME  USERNAME] - [COMPANYNAME] ([COMPANYCODE])<br>ComplianceWire Login<br>6. X CLOSE button<br>7. X icon on the top.                                                                                                    |                                                                                                    |                         |                           |                       |
| 56 |        |                                        |                | Verify that CC is not shown in the Email to Learner User#1.<br>Sign out as Learner User#1; Log in as Learner User#2 is mentioned in the precondition; navigate to the<br>My Notifications name: Verify that Learner Liser#2 has not received the Email Type "Assigned Instructor"                                                                                                    | Learner User#2 will not receive the customized Email Type "Assigned Instructor Led Course - New Class<br>Available" for U.C. Training Item#1                                                                                                  |                         |                           |                       |
| 57 |        | ·                                      | 5              | Led Course - New Class Available" for ILC Training Item#1.<br>Sign out as Learner User#2; Learner User#3 in the training item#1.                                                                                                    | Learner User#3 will not receive the customized Email Type "Assigned Instructor Led Course - New Class                                                                                                    |                         |                           |                       |
| 58 |        |                                        | 6              | Notifications page; Verify that Learner User#3 has not received the Email Type "Assigned Instructor Led<br>Course - New Class Available" for ILC Training Item#2.                                                                                                    | Available" for ILC Training Item#2.                                                                                                    |                         |                           |                       |
| 59 | 283351 | Training_ILC_Calendar Invite & Class W | 1              | Precondition:<br>1. Company Preference "Manage Home Page" is turned ON.<br>2. "Enable Home Page" toggle is Enabled.<br>3. Learner<br>4. ILC Training Item#1 with Class having Description, Location as URL with 'Clickable URL' check box<br>checked and Learner added to the Current Roster.<br>5. ILC Training Item#2 with Class having Description, Location as URL with 'Clickable URL' check box<br>unchecked and Learner added to the Current Roster.<br>6. ILC Training Item#3 with Class having Description, Location as plain text with 'Clickable URL' check box<br>unchecked and Learner added to the Current Roster. |                                                                                                    |                         |                           |                       |
| 60 |        | ľ                                      | 2              | Login as Learner and access "To-Do" tab, search for ILC Training Item#1 and click on it.                                                                                                    | ILC Training Item#1 will be expanded with General Information details.                                                                                                    |                         |                           |                       |
| 61 |        |                                        | 3              | Click on "Add to Calendar" button, click on "Add to Calendar" link in the popup.                                                                                                    | Calendar event will be downloaded.                                                                                                    |                         |                           |                       |

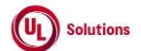

|    | A  | В     | C              | D                                                                                                    | E                                                                                | F                       | G                         | Н                  |
|----|----|-------|----------------|----------------------------------------------------------------------------------------------------|----------------------------------------------------------------------------------|-------------------------|---------------------------|--------------------|
| 1  | ld | Title | Test<br>Step # | Test Step Description                                                                                | Test Step Expected Result                                                        | Test Case<br>Pass/ fail | Tester Name<br>/Signature | Approval signature |
| -  |    |       |                | Click on the downloaded calendar event.                                                              | Calendar event will be opened.                                                   |                         |                           |                    |
|    |    |       |                | Verify below details are displayed in the calendar event of the ILC Training Item#1                  | Below details will be displayed in the calendar event of the ILC Training Item#1 |                         |                           |                    |
|    |    |       | 4              | Class Title: ILC Training Item#1 class title                                                         | Class Title: ILC Training Item#1 class title                                     |                         |                           |                    |
|    |    |       |                | Class Code: ILC Training Item#1 class code                                                           | Class Code: ILC Training Item#1 class code                                       |                         |                           |                    |
|    |    |       |                | Class Description: ILC Training Item#1 class description                                             | Class Description: ILC Training Item#1 class description                         |                         |                           |                    |
|    |    |       |                | Class Location: ILC Training Item#1 class location as a URL                                          | Class Location: ILC Training Item#1 class location as a URL                      |                         |                           |                    |
| 62 |    |       |                |                                                                                                    |                                                                                  |                         |                           |                    |
| 63 |    |       | 5              | Click on the Class location URL in the E-Mail body.                                                  | URL will be opened in new browser page.                                          |                         |                           |                    |
| 05 |    |       |                | Navigate to "Home" tab and click on the date in the Assigned Classes calendar on which ILC Training  | Class Location URL will be displayed as clickable URL.                           |                         |                           |                    |
|    |    |       | _              | Item#1 class is assigned to the User.                                                                |                                                                                  |                         |                           |                    |
|    |    |       | 6              | Verify Class Location URL is displayed as clickable URL.                                             |                                                                                  |                         |                           |                    |
| 64 |    |       |                |                                                                                                    |                                                                                  |                         |                           |                    |
| 65 |    |       | 7              | Click on Class Location URL.                                                                         | URL will be opened in the new browser tab.                                       |                         |                           |                    |
| 05 |    |       |                | Navigate to "To-Do" tab, search for ILC Training Item#2 and click on it.                             | ILC Training Item#2 will be expanded with General Information details.           |                         |                           |                    |
|    |    |       | 8              |                                                                                                    |                                                                                  |                         |                           |                    |
| 66 |    |       |                | Allah an tha IIA dalah Calandarii kuthan allah an IIA dalah Calandarii IIak ta tha manun             | Peter des sussets will be desselanded                                            |                         |                           |                    |
|    |    |       | a              | Click on the Add to Calendar button, click on Add to Calendar link in the popup.                     | calendar event will be downloaded.                                               |                         |                           |                    |
| 67 |    |       | 5              |                                                                                                    |                                                                                  |                         |                           |                    |
| 07 |    |       |                | Click on the downloaded calendar event.                                                              | Calendar event will be opened.                                                   |                         |                           |                    |
|    |    |       |                | Varify below datails are displayed in the colondar agent of the U.C.Training Item#1                  | Delaw details will be displayed in the calender went of the U.C.Training How #3  |                         |                           |                    |
|    |    |       |                | verify below details are displayed in the calendar event of the ILC Training item#1                  | below details will be displayed in the calendar event of the ILC Training item#2 |                         |                           |                    |
|    |    |       |                | Class Title: II C Training Item#2 class title                                                        | Class Code: II C Training Item#2 class code                                      |                         |                           |                    |
|    |    |       | 10             | Class Code: ILC Training Item#2 class code                                                           | Class Description: ILC Training Item#2 class description                         |                         |                           |                    |
|    |    |       |                | Class Description: ILC Training Item#2 class description                                             | Class Location: ILC Training Item#2 class location as a URL                      |                         |                           |                    |
|    |    |       |                | Class Location: ILC Training Item#2 class location as a URL                                          |                                                                                  |                         |                           |                    |
| 68 |    |       |                |                                                                                                    |                                                                                  |                         |                           |                    |
| 00 |    |       |                | Click on the Class location URL in the E-Mail body.                                                  | URL will be opened in new browser page.                                          |                         |                           |                    |
|    |    |       | 11             |                                                                                                    |                                                                                  |                         |                           |                    |
| 69 |    |       |                |                                                                                                    |                                                                                  |                         |                           |                    |
|    |    |       | 12             | Navigate to Home tab and click on the date in the Assigned Classes calendar on which ILC Training    | class location UKL will be displayed as plain text and will not be clickable.    |                         |                           |                    |
| 70 |    |       | 12             | Verify that Class Location URL is displayed as plain text and is not clickable.                      |                                                                                  |                         |                           |                    |
|    |    |       | 13             | Navigate to "To-Do" tab, search for ILC Training Item#3, click on the ILC Training Item#3.           | ILC Training Item#3 will be expanded with General Information details.           |                         |                           |                    |
| 71 |    |       | 10             | Click on the "Add to Calendar" button, alick on "Add to Calendar" link in the name                   | Calandar quant will be devealed and                                              |                         |                           |                    |
| 72 |    |       | 14             | Circk on the Add to Calendar Button, circk on Add to Calendar link in the popup.                     | calendar event will be downloaded.                                               |                         |                           |                    |
|    |    |       |                | Click on the downloaded calendar event.                                                              | Calendar event will be opened.                                                   |                         |                           |                    |
|    |    |       |                | Verify below details are displayed in the calendar event of the ILC Training Item#3                  | Below details will be displayed in the calendar event of the ILC Training Item#3 |                         |                           |                    |
|    |    |       |                | Class Title: ILC Training Item#3 class title                                                         | Class Title: ILC Training Item#3 class title                                     |                         |                           |                    |
|    |    |       | 15             | Class Code: ILC Training Item#3 class code                                                           | Class Code: ILC Training Item#3 class code                                       |                         |                           |                    |
|    |    |       |                | Class Description: ILC Training Item#3 class description                                             | Class Description: ILC Training Item#3 class description                         |                         |                           |                    |
|    |    |       |                | Class Location: ILC Training Item#3 class location as a plain text                                   | Class Location: ILC Training Item#3 class location as a plain text               |                         |                           |                    |
|    |    |       |                | Verify User is not able to click on the class location text in the "Location" field and Email body   | User will not be able to click on the class location text in the Email body      |                         |                           |                    |
| 73 |    |       |                | vering oser is not able to click on the class location text in the "cocation" neith and Enfail DOUY. | oser win not be dole to their on the class location text in the Linan bouy.      |                         |                           |                    |
|    |    |       |                |                                                                                                    |                                                                                  |                         |                           |                    |